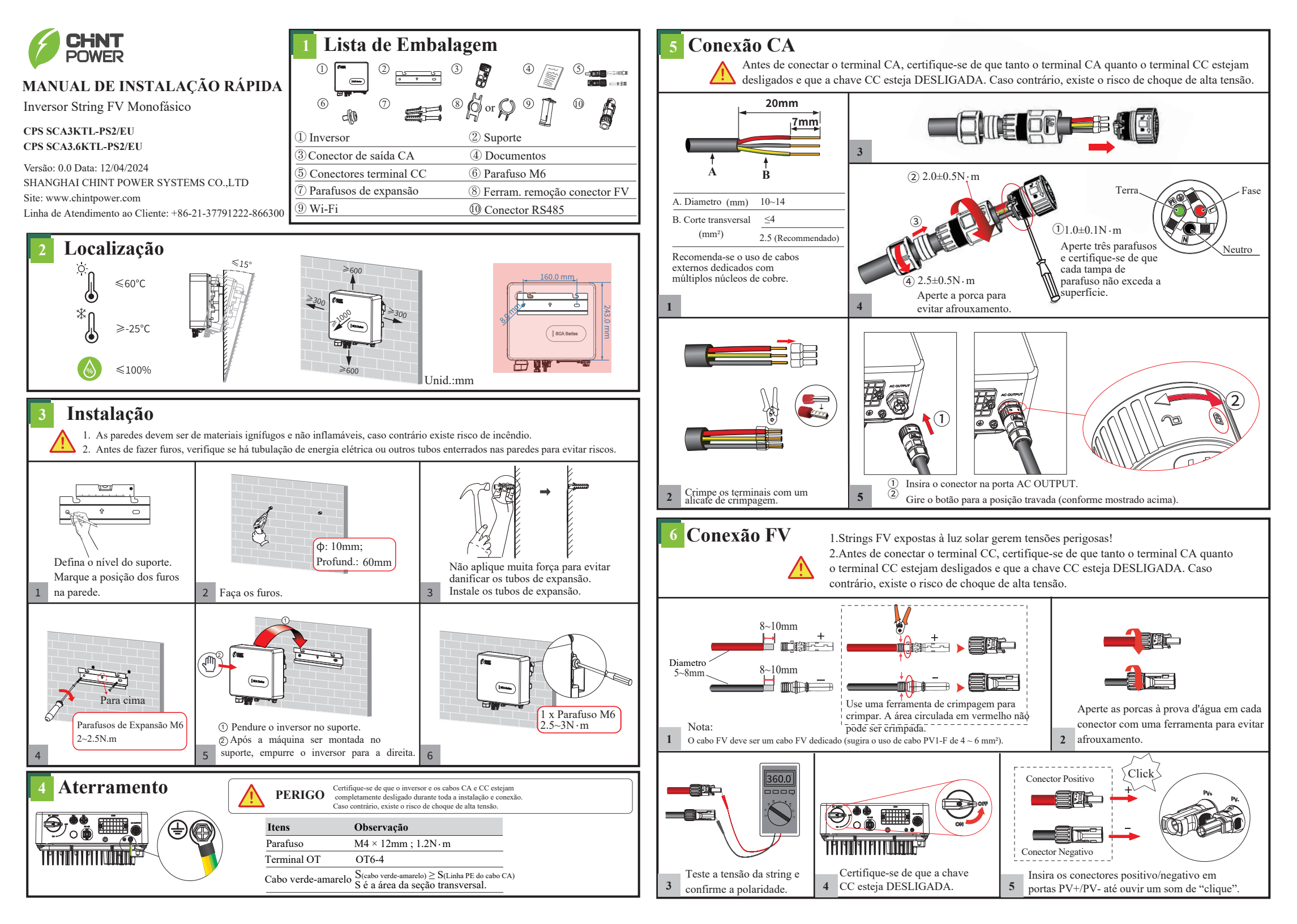

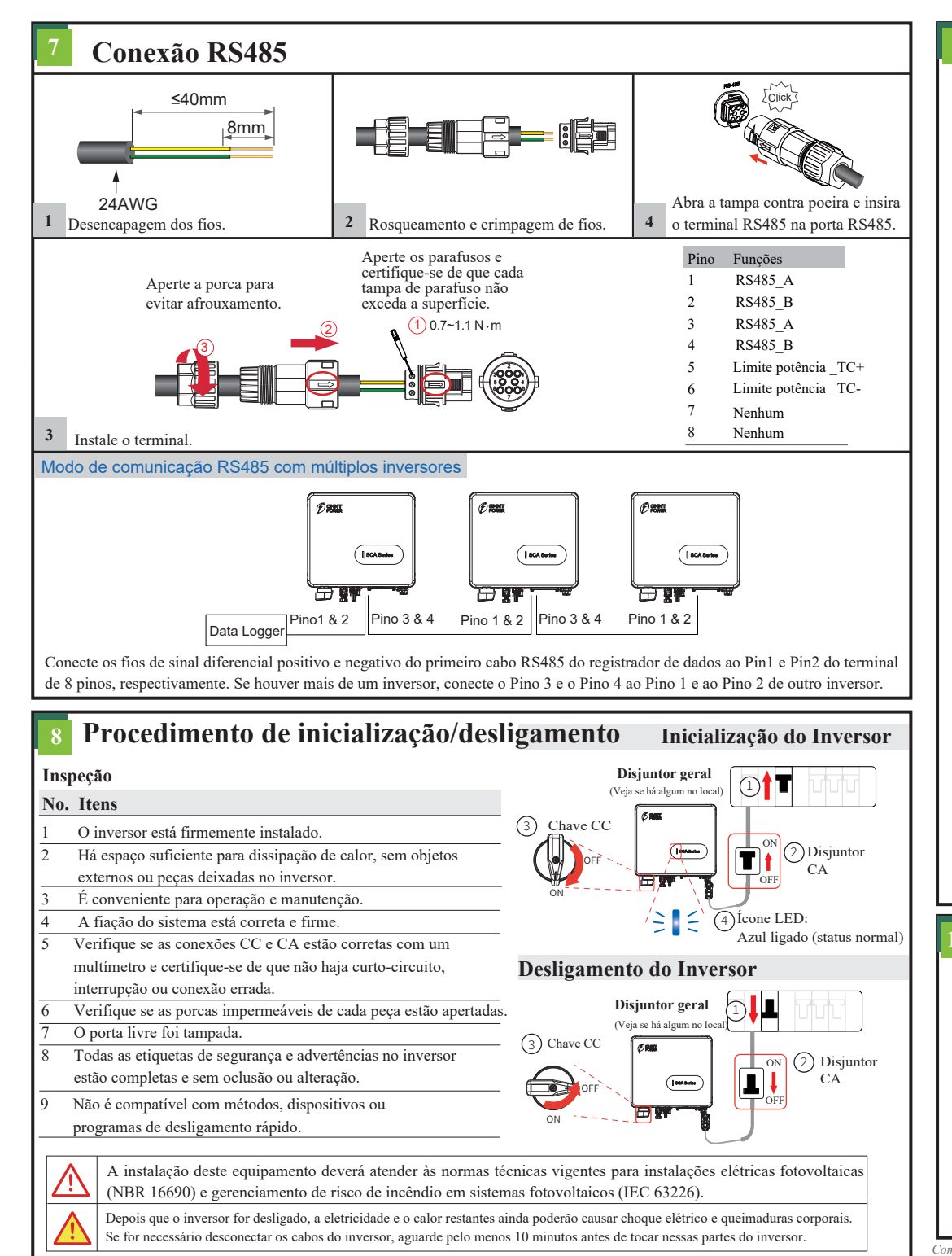

## **9** Configuração de conexão Bluetooth

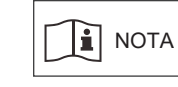

Depois que o inversor for instalado e ligado, use o APP (Chint Connect) para conectar-se ao Bluetooth do celular para ajustar a hora.

## 1. Digitalize o código QR para baixar o APP "Chint Connect".

Nota: Conceda todos os direitos de acesso em todas as janelas pop-up ao instalar o APP ou configurar seu telefone.

2. Instale o módulo WiFi na porta COM1 do inversor.

3. Ligue o inversor.

4. Abra a função Bluetooth em seu telefone, abra o APP e opere conforme abaixo.

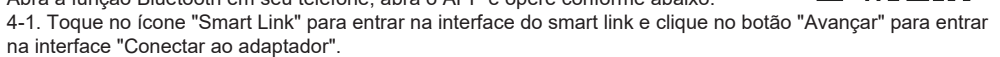

4-2. Escolha o nome correto da rede sem fio (pode ser encontrado no módulo WiFi) na lista de Bluetooth, ele se conectará ao dongle WiFi.

4-3. Clique no botão "Configurações INV/ESI" para entrar na página de configuração do inversor.

4-4. Clique em "Configurar o inversor" para definir o código padrão e sincronizar a hora local. Clique em "Ler/ Escrever Registro" e depois no botão "Ler" para obter os valores atuais dos parâmetros do inversor, então você pode definir ou alterar "Parâmetros de configuração", "Exportação zero" ou outros parâmetros, se necessário. Agora clique em "Visão geral" para ver informações básicas.

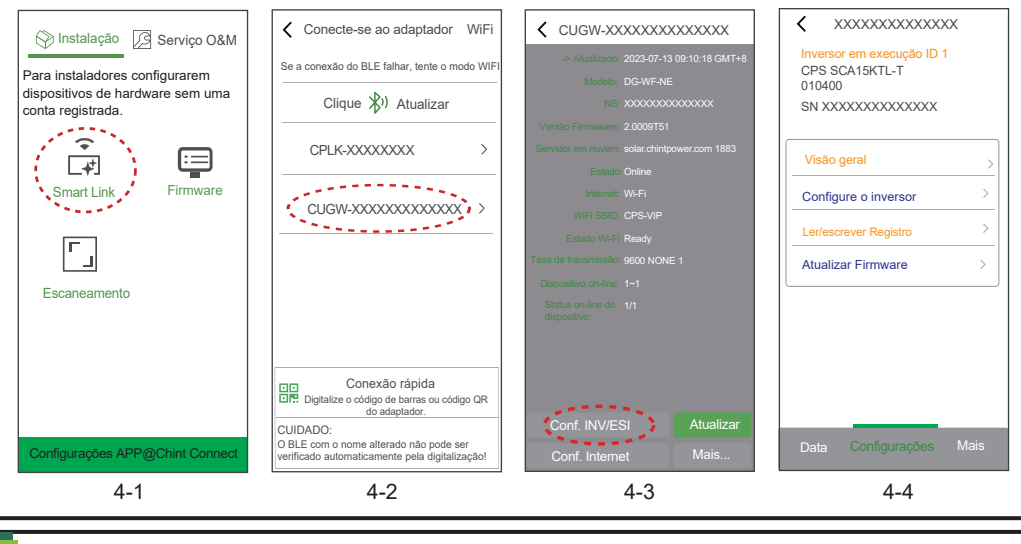

## Display

| ~ <b>I</b> J | Indicador                    | Estado               | Descrição                               |
|--------------|------------------------------|----------------------|-----------------------------------------|
| SCA Series   | Vermelho                     | Ligado               | O inversor está anormal.                |
|              |                              | Pisca devagar (1s)   | CA está anormal.                        |
|              |                              | Pisca rápido (0.25s) | Aviso de segurança.                     |
|              | Azul                         | Ligado               | O inversor funciona normalmente.        |
|              |                              | Pisca devagar (1s)   | Standby antes do estado normal.         |
|              | Verde                        | Ligado               | Redução de potência do inversor.        |
|              | Piscando vermelho/azul/verde |                      | Atualizando firmware ou autoverificação |
|              | Desligado                    |                      | FV não está disponível.                 |
|              |                              |                      |                                         |

Como a tecnologia é constantemente atualizada e melhorada, as ilustrações neste documento são apenas para referência. Consulte a situação real. O conteúdo incluindo ilustrações neste documento está suieito a alterações sem aviso prévio.

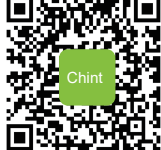